#### **USER GUIDE TO FILL THE ONLINE APPLICATION FORM FOR TS EAMCET-2017**

The candidates are required to be ready with the **following mandatory / optional details** to fill in the appropriate fields before filling the Online Application Form:

### The Mandatory / Optional details are as follows:

| S.NO. | DETAILS REQUIRED                                                                                                    | DOCUMENT TO BE REFERRED                                                 |
|-------|----------------------------------------------------------------------------------------------------|-------------------------------------------------------------------------|
| 1.    | TS – AP Online Transaction Id.<br>(if payment is being made through AP<br>Online Centre)                                            | Receipt form from AP Online Centre                                      |
|       | Credit card or Debit card details<br>(If payment is being made through Credit<br>card / Debit card                                  | Credit Card / Debit Card                                                |
| 2.    | <ul> <li>+ Qualifying Examination appeared or<br/>passed</li> <li>+ Hall ticket Number of the Qualifying<br/>Examination</li> </ul> | Marks Memo / Hall Ticket Number of<br>Intermediate / 10+2 / equivalent  |
| 3.    | Stream Applied for (E), (AM), or Both (E&AM)                                                                                        | Eligibility Criteria in the EAMCET-2017 website                         |
| 4.    | Date of Birth, Birth District, Birth State                                                                                          | Birth Certificate / SSC or Equivalent Certificate                       |
| 5.    | Hall Ticket Number of SSC or Equivalent examination Certificate                                                                     | SSC or Equivalent Certificate                                           |
| 6.    | Local Status (OU/AU/SVU/ Non-local)                                                                                                 | The local candidate certificate issued by MRO or<br>Competent Authority |
| 7.    | Income of Parents (Income Upto Rs.1.0 lakh or UptoRs. 2.0 lakhs)                                                                    | The Income certificate issued by MRO /<br>Competent Authority           |
| 8.    | STUDY DETAILS                                                                                                    | Study certificates from Class I to Intermediate / 10+2 / Equivalent     |
| 9.    | Category (SC, ST, BC, etc.) and Application number<br>of the Caste Certificate (in case of SC/ST only)                              | The Caste Certificate issued by the MRO / Competent Authority           |
| 10.   | Special Category (NCC, PH, Sports, CAP, etc.)                                                                                       | The Certificate issued by Competent Authority                           |
| 11.   | Aadhaar Card details                                                                                                    | Aadhaar Card                                                            |

The following system requirements need to be available to comfortably browse EAMCET-2017 official website <u>eamcet.tsche.ac.in/</u>

### SYSTEM REQUIREMENTS:

For better viewing of TS EAMCET-2017 website and smooth Application submission through ONLINE mode, the candidates are hereby informed that the following computer system requirements are most desirable:

- Internet Browser : Internet Explorer 6.0 and above / Mozilla Firefox 3.6 and above
- Screen Resolution : 600x800
- Logical sectors and above sectors and above sectors and above sectors and above sectors and above sectors and above sectors and above sectors are sectors and above sectors are sectors and above sectors are sectors are sect
- Disable the pop-up blocks and Uninstall all the Script blockers

## TS EAMCET 2017 - FEE PAYMENT AND ONLINE APPLICATION FORM FILLING FLOWCHART

## VISIT <a>eamcet.tsche.ac.in</a> & Click "APPLY ONLINE"

## Payment of Registration Fee

## Mode of Payment (Any of the 2 Modes)

| TS - AP ONLINE                                                                                                    | Debit Card / Credit Card                                                                                                    |  |  |
|----------------------------------------------------------------------------------------------------|----------------------------------------------------------------------------------------------------|--|--|
| <ol> <li>Choose your nearest TS /AP Online centre.</li> <li>Visit any of the above centers with the<br/>following mandatory details like:         <ul> <li>a. Hall Ticket number of the Qualifying<br/>Examination</li> <li>b. Name of the Candidate</li> <li>c. Father's Name</li> <li>d. Date of Birth.</li> <li>e. Mobile number<br/>Stream applying for E or AM or E &amp; AM</li> </ul> </li> </ol> | <ol> <li>If you choose the payment using Debit card         <ul> <li>If you choose the payment using Debit card</li> <li>Credit card mode, go through the                 Instruction booklet carefully and be ready                 with ALL the required details for ONLINE                 SUBMISSION.</li> </ul> </li> <li>Click on "MAKE PAYMENT" button and         proceed by filling the required details</li> </ol> |  |  |
| You will receive a receipt from of the Registration fee<br>payment containing a Transaction Id. From the payment<br>center.                                                                                                    | You will be redirected to the Payment Gateway<br>site. Note down the "Reference No." for future<br>correspondence.<br>Note: During the Payment process, don't click on<br>Back / Refresh buttons or don't close the Browser<br>page abruptly.                                                                                                    |  |  |
| Visit <u>eamcet.tsche.ac.in</u> along with the receipt form.<br>With the receipt form details and click on the<br>"Application Form" button.                                                                                                    | After your Payment is successful, (A <b>"Transaction</b><br>Id." Will appear on the screen. Note down the<br><b>"Transaction Id."</b> Then proceed with the<br><b>"Application Form"</b> filling process.                                                                                                    |  |  |

Fill the Application Form with the required details. After completion, Verify ALL details carefully and click on **"SUBMIT".** 

Filled in Online Application Form will be generated which contains "Registration No". And application details.

Save the **"Filled in Online Application Form"** and take a Print the **"Filled in Online Application Form"** Should be submitted in the Examination hall. Use the **Registration No.** for future correspondence. 1. On your Internet Browser (preferably Internet Explorer version 6.0 and above) type the website address <u>eamcet.tsche.ac.in</u>, press ENTER button and you will see the following screen displayed on the computer screen.

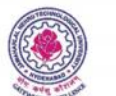

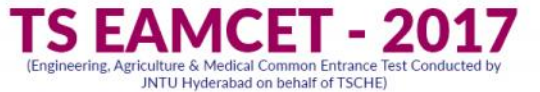

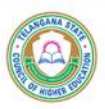

HOME APPLY ONLINE ABOUT US COURSES IMPORTANT DATES NOTIFICATION USER GUIDE CONTACT US

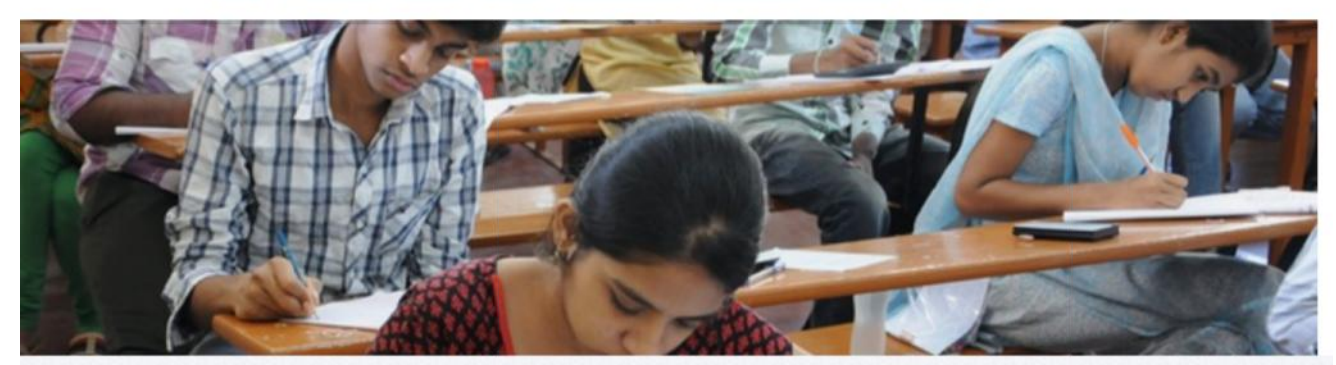

#### **TS EAMCET**

MORE

Engineering, Agriculture & Medical Common Entrance Test (TS EAMCET) is conducted by Jawaharlal Nehru Technological University Hyderabad on behalf of TSCHE. This examination is the prerequisite for admission into various professional courses offered in University/ Private Colleges in the state of Telangana.

# DATES

15-04-2017

Date of Examination: 12-05-2017 Commencement of Submission of Online Application Form : 15-03-2017 Last date for Submission of Online Application Form without late fee. :

## I NEWS

Commencement of Submission of Online Application forms: 15-03-2017 Date of TS EAMCET - 2017 Examination : 12-05-2017

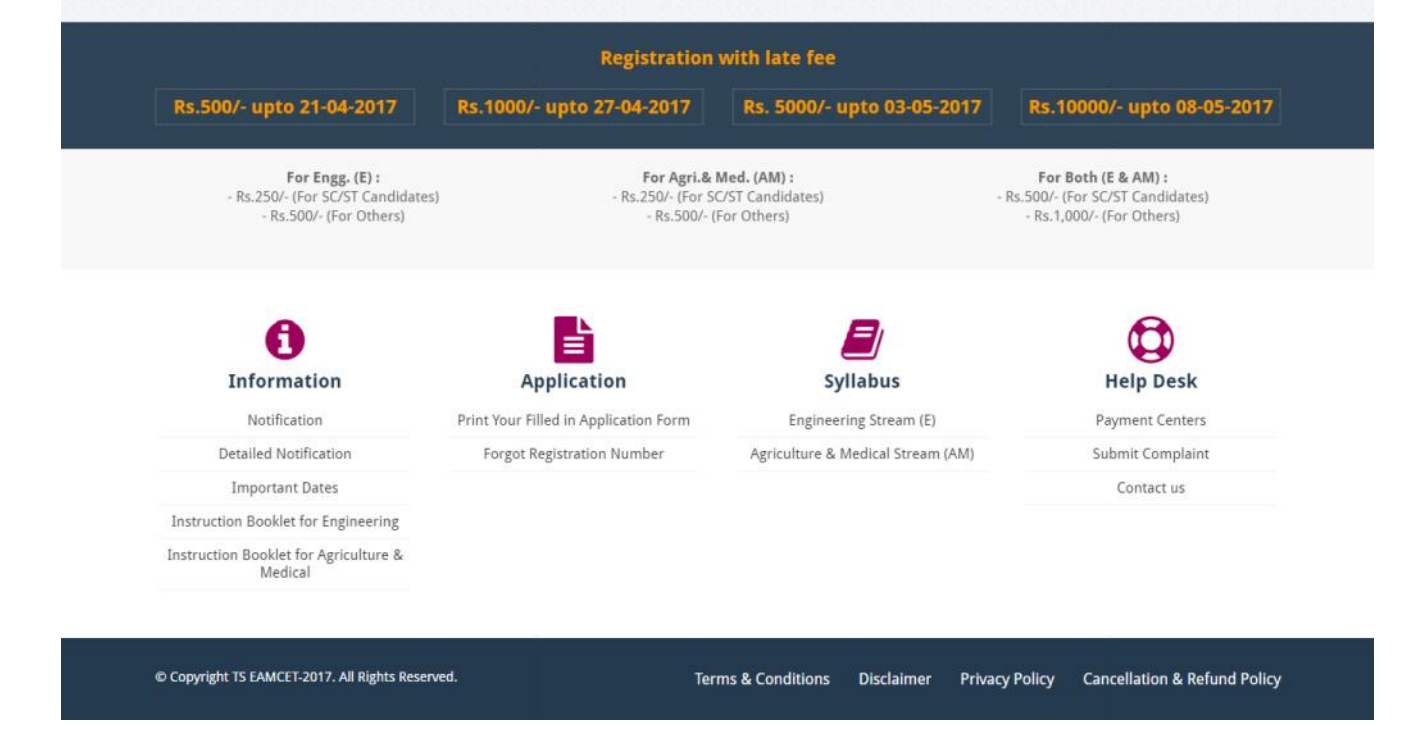

2. Click on the **"APPLY ONLINE"** field as shown encircled below. A new page will appear on the screen.

<sup>©</sup> Copyright TS EAMCET – 2017. All Rights Reserved.

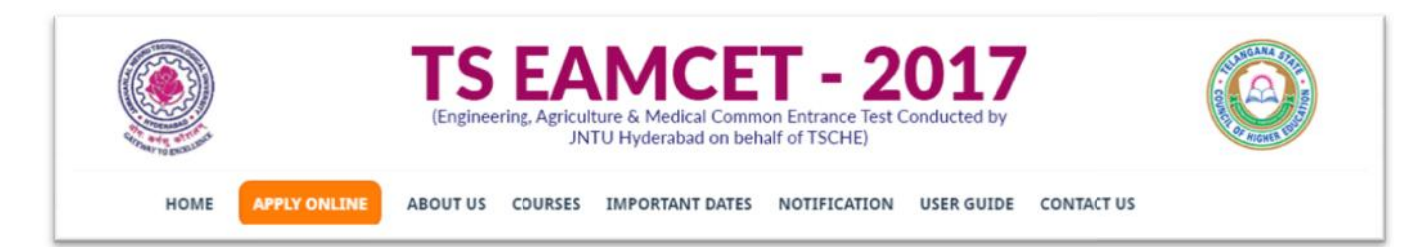

3. The following "Registration Fee Payment Procedure" Web page will appear on the screen:

- 4. In the new page, select the appropriate Registration Fee payment mode (TS Online / AP Online or Debit / Credit card). Proceed to Step 6 if Debit card / Credit card payment mode is chosen else continue:
- (a) If the selected payment mode selected is TS Online / AP Online / Citizen Service Centers follow the instructions given in the screenshot above of the **"Registration Fee Payment Procedure"** web page.
- (b) Keep all the mandatory / optional details ready required for filling in the Online Application form along with the Transaction Id. and click on the encircled "Click here if paid through TS / AP Online " button below.

| TSOnline/APOnline / e-Seva / Mee-Seva                                                                                                    | Deblt / Credit card                                                                                                    |
|----------------------------------------------------------------------------------------------------|----------------------------------------------------------------------------------------------------|
| <ol> <li>Visit any of the TSDnilne/APDnilnele Seva / Mee Seva<br/>centers with the following mandatory details:</li> </ol>                     | <ol> <li>If you choose to make payment using Debit / Credit card<br/>mode, go through the instruction book et / User Guide</li> </ol> |
| Hall Ticket number of the Qualifying Examination Eg:<br>Intermediate Public Examination, CBSE, ICSE, FGUKT                                     | details given below<br>details given below                                                                                            |
| etc.                                                                                                    | <ol> <li>Mondatory details.</li> <li>After entering the details above, Click on the "Make"</li> </ol>                                 |
| » Candidate's Father Name                                                                                                    | Payment " Button and proceed to fill the online application<br>form.                                                                  |
| » Date of Birth of the Candidate                                                                                                    | <ol> <li>During die payment process don't click the Back/Renesh<br/>battons on don't close the proviser page ab optiv</li> </ol>      |
| <ul> <li>Hall Ticket Number of S.S.C(10th Class)</li> </ul>                                                                                    | OR 5. After successful payment through Debit/Credit Card, a<br>"Transaction Id" is generated and displayed on the screen.             |
| » Mobile number                                                                                                    | Then proceed to fill the online application by clicking the<br>button "Proceed to fill Chiline Application Form".                     |
| <ul> <li>Streem applying for Engineering(E) or Agriculture &amp;</li> <li>Menical (AA) or Both (E.6. AM)</li> </ul>                            | the second of the base of the second second second                                                                                    |
| <ol> <li>Pay the requisite feeland Obtain a receipt for<br/>Registration recipaid and ensure that it contains a<br/>Transaction Id.</li> </ol> |                                                                                                    |
| <ol> <li>Logon to www.comtet.tache.ac.in using the<br/>"Transaction Lis" given above.</li> </ol>                                               |                                                                                                    |

5. After clicking the above button, the following "Payment Verification" web page will appear.

Fill in all the details in the respective fields and Click on the encircled button "Proceed to Online Application form filling".

Below Screen showing Application form to be filled for candidates applied through TS / AP Online

| TSOnline/APOnline/e-Seva/Mee-Seva Payment Verification |                                                                                                    |  |  |  |
|--------------------------------------------------------|----------------------------------------------------------------------------------------------------|--|--|--|
|                                                        | If you have paid the Registration fee through TSDoline/APOnline/e-Seva.<br>Fater the following Information submitted at the TSDoline/APOnline/e-Seva.<br>TSOnline/APOnline/e-Seva/Mee-Seva Payment Verification |  |  |  |
|                                                        | Faid Trinsigh : @ Island Address @ slave the laws ISUNING/ADDRESs / Mice-Seve Indeation Id. :                                                                                                    |  |  |  |
|                                                        | Qualifying Exam: : ◎ B0/13.4.2.3 ◎ "50259/e0033 ◎ Offens<br>Candidates Name :                                                                                                    |  |  |  |
|                                                        | Tether's Neme/ Morber's Marter's Marter's Marter's Marter's Marter's Marter's Landstein Statement (1997)                                                                                                    |  |  |  |
|                                                        | Dete of Birth : Dry: my  Worth : Mount  View  View                                                                                                    |  |  |  |
|                                                        | Qualifying From Yetriof Apprending / Pessing : Annotae an<br>Stream :<br>SSC on 10th Llass Hall Index No. :                                                                                                    |  |  |  |
|                                                        | PROCEED TO OMILINE APPLICATION FORM FILLING                                                                                                    |  |  |  |

6. If the payment selected mode is Debit card / Credit card, follow the instructions given in the below screen shot of the **"Registration Fee Payment Procedure"** web page and Click on the encircled box below:

| TSOnline/APOnline / e-Seva / Mee-Seva                                                                                                    | Debit / Credit card                                                                                                    |
|----------------------------------------------------------------------------------------------------|----------------------------------------------------------------------------------------------------|
| <ol> <li>Visit any of the TSOnline/APOnline e Seva / Mee Seva<br/>centers with the following mandatory details:</li> </ol>                      | <ol> <li>If you choose to make payment using Debit / Crecit card<br/>mode, go through the Instruction bookdar / User Guide<br/>carefully and he ready with Ut the regulation of stop</li> </ol> |
| Hall Ticket number of the Qualifying Examination Eg:<br>» Intermediate Public Examination, CBSE, ICSE, RGUKT<br>arc                             | details (see below).<br>2. Mendatory details.                                                                                                    |
| » Name of the Candidate                                                                                                    | 3. After entering the details above, Click on the " Make                                                                                                    |
| » Candidate's Father Name                                                                                                    | form.                                                                                                    |
| » Date of Birth of the Candidate                                                                                                    | <ol> <li>During the payment process don't block the Back/Kerresh<br/>buttors or don't close the browser page abruptly.</li> </ol>                                                               |
| » Hell Ticket Number of S.S.C(10th Class)                                                                                                    | 5. After successful payment through Depit/Credit Caro, a                                                                                                    |
| » Mobile number                                                                                                    | Then proceed to fill the online application by clicking the                                                                                                    |
| Streem applying for Engineering(E) or Agriculture &<br>Merical (AM) or Both (E& AM)                                                             | button "Proceed to Fill Online Application Form".                                                                                                    |
| <ol> <li>Bay the requisite feeland Obtain all receipt for<br/>Registration feelpaid and ensure that it contains a<br/>Ironaaction Id</li> </ol> |                                                                                                    |
| <ol> <li>Logon to www.comcct.tscho.oc in using the<br/>"Transaction 18" given above.</li> </ol>                                                 |                                                                                                    |

Click on Proceed To Pay Button encircled as below to proceed with payment through CC/Debit Card.

| Payment Gateway                                                                                                    |
|----------------------------------------------------------------------------------------------------|
| PROCEED TO PAY THE FEE THROUGH PAYMENT GATEWAY USING CREDIT CARD / DEBIT CARD<br>Note down the "Payment reference number" generated in the next screen before proceeding for payment and also<br>note down the "Transection fo" generated after successful payment. These two lids are necessary for future<br>correspondence. |
| PROCEED TO VERIFY AND FILL THE APPLICATION FOR W IF ALREADY FAID THROUGH CREDIT CARDY DEBIT CARD<br>Note: Click on above button if you are unable to fill application form after obtaining Transaction ID from Bank and<br>unable to fill and submit application form successfully.                                            |
| 6) Copyriget 75 FAME/FE-2017 All Rights Research Terms & Camilibians Disclaimen Privacy Policy Concellations Refund Policy                                                                                                    |

### After clicking the above encircled button, control will directly proceed to the Step 7 where the Online Application Form will be displayed on the screen. Ignore Step 6 as it belongs to Debit card / Credit card payment mode.

| If you have all the required details of Credit Card / Debit Card and all the details to fill application form enter the following details and click on Make<br>Payment |                                                      |  |  |  |  |
|----------------------------------------------------------------------------------------------------|------------------------------------------------------|--|--|--|--|
| Payment through C                                                                                                    | redit Card / Debit Card                              |  |  |  |  |
| Payment Reference No: 514665669255                                                                                                    | 6 (Please note this reference number before payment) |  |  |  |  |
| Qualifying Examination                                                                                                    | : O Intermediate (BIE)                               |  |  |  |  |
| Qualifying Examination Hall Ticket No.                                                                                                    |                                                      |  |  |  |  |
| Qualifying Exam. Year of Appearing / Passing                                                                                                    | Patr Year 👻                                          |  |  |  |  |
| Candidate's Name                                                                                                    | · · ·                                                |  |  |  |  |
| Father's Name                                                                                                    |                                                      |  |  |  |  |
| Stream                                                                                                    | Select Stream 👻                                      |  |  |  |  |
| Community                                                                                                    | Select Community                                     |  |  |  |  |
| Mobile Number                                                                                                    |                                                      |  |  |  |  |
| Date of Birth                                                                                                    | : Day: Day + Month : Month + Year : Year             |  |  |  |  |
| SSC or 10th Class Hall Ticket No.                                                                                                    |                                                      |  |  |  |  |
|                                                                                                    | Rs.                                                  |  |  |  |  |
| Fee Amount                                                                                                    |                                                      |  |  |  |  |
| Payment Referenc<br>(Please note this referen                                                                                                    | e No: 5146656692556<br>nce number before payment)    |  |  |  |  |
| MAKE                                                                                                    | PAYMENT                                              |  |  |  |  |

Fill in ALL the mandatory details given in the above web page. The details are Qualifying Examination, Qualifying Examination Hall Ticket No., Qualifying Exam Year of Appearing / Passing, Candidate's Name, Father's Name, Stream, Mobile Number, Date of Birth, SSC or 10<sup>th</sup> Class Hall Ticket No., Fee Amount (FROZEN) and select the Card Type.

If the selected payment mode is through the **DEBIT / CREDIT CARD (PAYMENT GATE WAY)** the control will be navigated to the "**Payment Gateway**" as above for payment purpose. Once the payment is completed, the candidate will be automatically redirected to the <u>eamcet.tsche.ac.in</u> web page to complete the **Online Application Form** with the mandatory / optional details.

After entering the correct and mandatory details the web page of **Payment Through Credit card / Debit card** web page given below, select the card type (VISA or MasterCard or Maestro) mentioned on the card and click the encircled button **Make Payment**. Be ready with the **Card related details (Card number, Expiry date / From date, Security Code / CVV number etc).** Payment gateway page is shown below for ref.

| Credit Card Cebit Card | Pay by Credit Card     |          | Merchant Name<br>Telangana State Council of<br>Higher Education |
|------------------------|------------------------|----------|-----------------------------------------------------------------|
| Debit Card + ATM PIN   | Card Number            |          | Baumant Annualt                                                 |
| internet Banking       | Enter card number      | 1        |                                                                 |
| 3 UPI                  | Expiration Date        | CVV/ CVC |                                                                 |
|                        | Month                  |          |                                                                 |
|                        | Card Holder Name       |          | 2                                                               |
|                        | Enter card holder name |          |                                                                 |
|                        |                        |          |                                                                 |
|                        | Make                   | Payment  |                                                                 |
|                        |                        | Car      | BillDesk                                                        |

# (NOTE: During the Payment process, DO NOT double click on buttons or click on Back / Refresh buttons or DO NOT close the Browser web page abruptly.)

# Note: The candidate can use any Bank Card (Debit / Credit) provided his / her Card is a VISA or MASTERCARD or MAESTRO type.

For example, the candidate may possess a State Bank of India Debit Card / Credit Card or Andhra Bank Debit Card / Credit Card or ANY Bank Debit Card / Credit Card and the candidate has to identify what is the **Card Type logo** on his / her card as given below:

After the relevant **Card Type** logo is selected by the candidate, click on the button **"Make Payment"** and the control will automatically take you to the **BANK PAYMENT GATEWAY** screen.

For example, after filling the mandatory details the control will lead you to the **BANK PAYAMENT GATEWAY** web page and click on **"Make Payment"** button as shown above.

The confirmation of successful payment of Registration Fee is shown with the "Transaction is successful" item in the below web page "Payment Status" along with <u>Reference</u> Id. and <u>Transaction Id. (Note: Preserve both the Ids.</u> for future correspondence). Click on the encircled button "Proceed to Online Application Form Filling" and you will be taken to the next screen in Step 7.

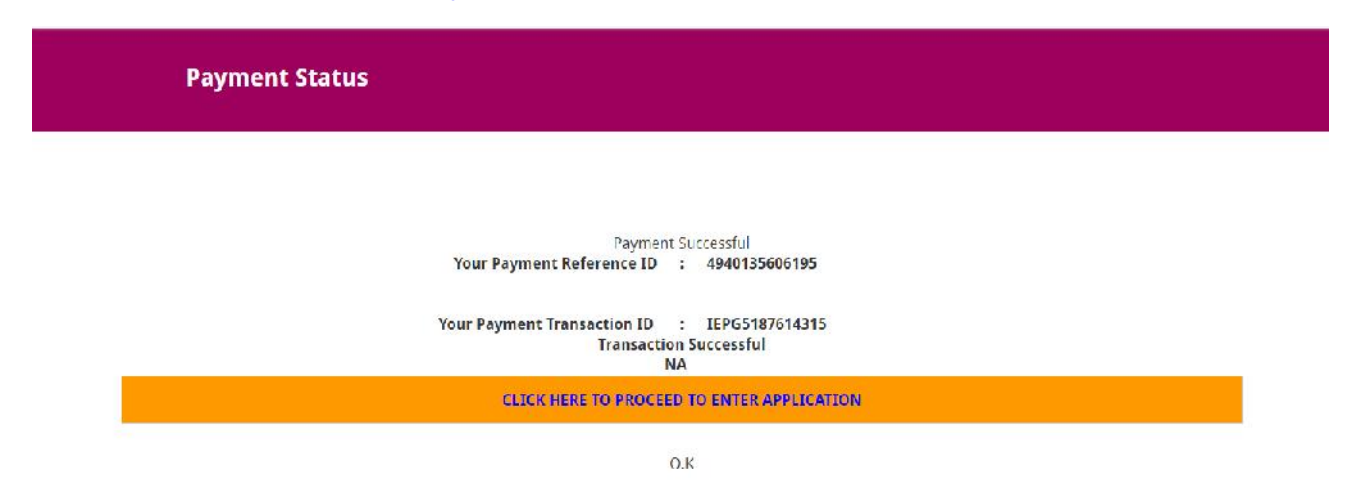

NOTE: The candidate is advised to preserve the <u>Reference Id.</u> and <u>Transaction Id.</u> for the future correspondence or even when there is a problem in filling the Online Application Form.

# 6. (b) <u>Option 2:</u> Proceed To Verify and Fill application form if already through Credit / Debit Card: (In case of Power failure or unable to proceed to Online Application Form filling)

If the candidate has already performed the **Step 6(a)-Option 1** and has acquired the <u>Reference Id.</u> and <u>Transaction</u> <u>Id.</u> but **COULD NOT** go to **Step 7** automatically due to power failure or any technical problem or could not proceed to fill the Online Application Form, then click on the **Option 2**, which is encircled button "**Proceed to Online Application form filling**".

| Payment Gateway                                                                                                    |  |
|----------------------------------------------------------------------------------------------------|--|
| PROCEED TO PAY THE FEE THROUGH PAYMENT GATEMAY USING CREDIT CARD / DEBIT CARD<br>Note down the "Payment reference number" generated in the next screen before proceeding for payment, and also<br>mode down the "Transaction Id" generated after successful payment. These two Ids are necessary for future<br>correspondence. |  |
| Note: Click on above button if you are unable to this application form ance two hing Transaction ID from Bank and unable to full and submit application form successfully.                                                                                                    |  |
| 60 Copyright TS FAMERT-2017 All Biglic Bowwood Terms & Constitions Disclaimer Privacy Policy Cancellation & Refund Policy                                                                                                    |  |

The following web page with the title **"Already Paid Through Credit Card / Debit Card"** will appear on the screen and the candidate has to enter the mandatory details like<u>Reference Id., Transaction Id. (both already acquired in Step</u> <u>6(a)</u> and Qualifying Examination Hall Ticket No. as shown in the example below and then click on the encircled button **"Submit"** 

| Already Paid Through Credit Card/ Debit Card                                                                     |                                                                              |  |  |
|----------------------------------------------------------------------------------------------------|------------------------------------------------------------------------------|--|--|
| you have already paid through Credit Card/ Debit Card and want to submit the applic<br>fill Online Application F | ation, fill the following particulars for verification and proceed to<br>orm |  |  |
| If already paid through Debit /                                                                                  | Credit Card                                                                  |  |  |
| Payment Reference Id.                                                                                            | (Obtained before payment)                                                    |  |  |
| Transaction Id.                                                                                                  | (Obtained after payment)                                                     |  |  |
| Qualifying Examination Hall Ticket No.                                                                           |                                                                              |  |  |
| SUBMIT                                                                                                    |                                                                              |  |  |

Proceed to Step 7 to fill the "Online Application Form".

7. Please note that in the Online Application form: (A Model of the Online Application Form is available for your reference on the TS EAMCET-2017 website shown in the next page)

NOTE: 1) All fields with '\*' symbol are MANDATORY fields.

2) As per details provided during the Registration Fee payment at AP Online centers or Debit Card / Credit Card, certain Items in the Online Application Form are FROZEN.

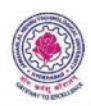

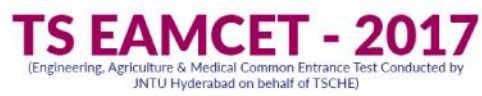

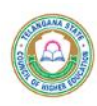

HOME

ABOUT US COURSES IMPORTANT DATES NOTIFICATION USER GUIDE CONTACT US

**Apply Online** 

| (Read the U | ror quido | thoroughh  | hofere | filling the | application |
|-------------|-----------|------------|--------|-------------|-------------|
| fread the o | sei Suine | thorouginy | neine  | ming the    | application |

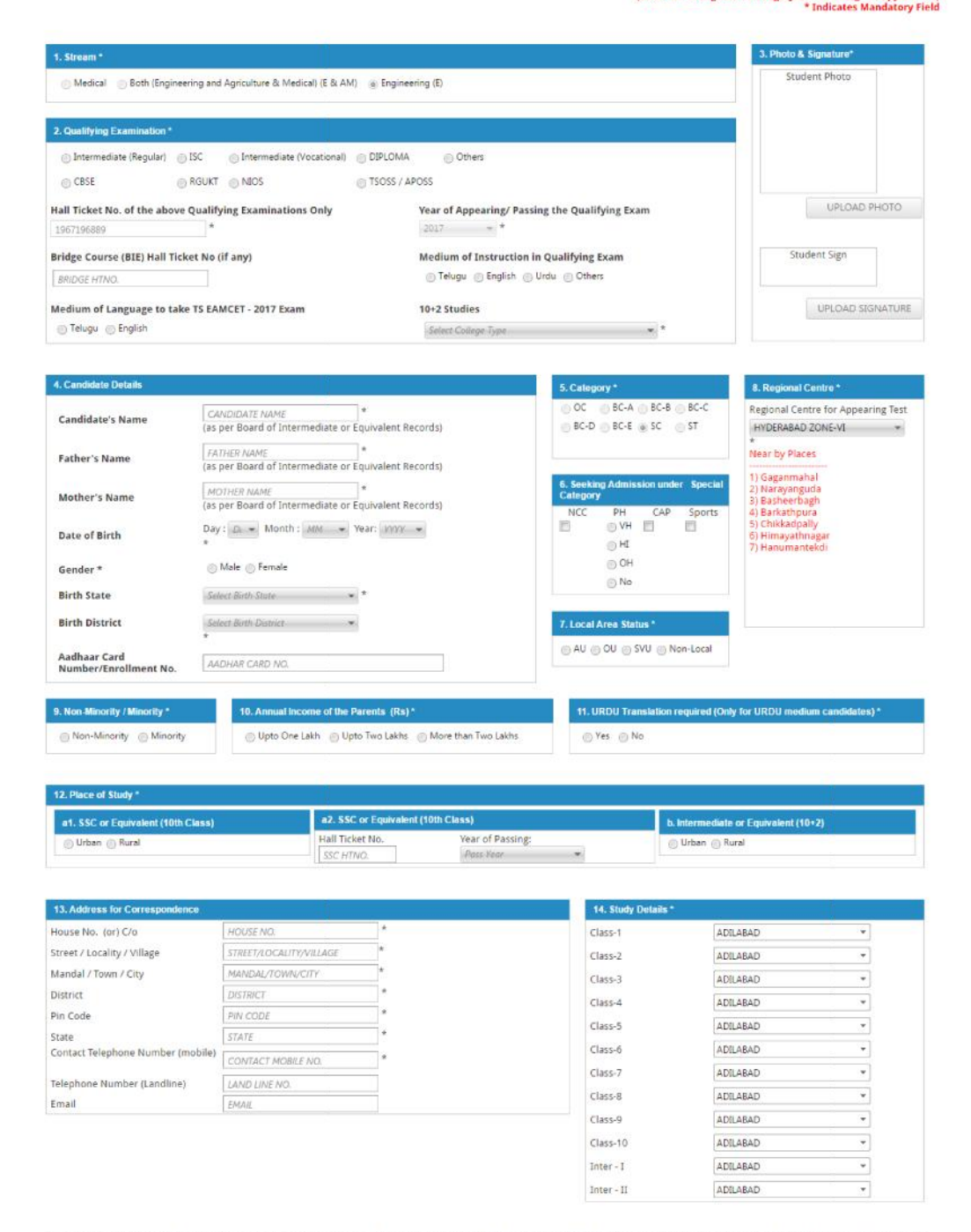

Declaration: 1 have carefully gone through the Instruction Booklet and 1 am conversant with the instructions. I shall abide by the eligibility conditions and other regulations to be satisfied for appearing at the entrance test and admission into any course prescribed. Further, I assure that, I will not involve in any malpractice or illegal activities in the entrance test. In case, I have furnished any false information or involved in any malpractice or illegal activities, I am liable for punishment as per the existing law. I am responsible for the correctness of the above details filled in by me and the CONVENER. TS EAMCET - 2017 is not responsible in any way. I accept the Terms & Conditions

Submit

E

Item No. 1: Stream field options available are: (FROZEN)

- + Engineering (E)
- + Agriculture & Medical (AM)
- + Both (Engineering and Agriculture & Medical) (E & AM)

The candidates have to make sure that they select the correct **Stream** before applying, as this item gets **FROZEN** as per the information given during Registration Fee payment.

The candidates belonging to Intermediate board or any equivalent Qualifying Examination who wish to apply for "BOTH" option, should make sure that they are eligible (as per the guidelines given in the TS EAMCET-2017 Instruction Booklet) for Engineering and Agriculture & Medical before selecting "Both" option.

However, if Intermediate (Regular) candidate wishes to appear for BOTH streams, he / she should enter the Additional Subjects / General Bridge Course (AM Stream only) Hall Ticket number in the "Bridge Course (BIE) Hall Ticket No." item:

For example, if you want to appear for Engineering (E) Test, it will appear as Engineering (E) as shown:

| 1. Stream *       |                            |                                                         |
|-------------------|----------------------------|---------------------------------------------------------|
| C Engineering (E) | Agriculture & Medical (AM) | O Both (Engineering and Agriculture & Medical) (E & AM) |

Item No. 2: Qualifying Examination has the following options:

- i) Intermediate (Regular)
- ii) Intermediate (Vocational)
- iii) RGUKT iv) CBSE (v) ISC (vi) DIPLOMA (vii) NIOS (viii) TSOSS/APOSS (ix) Others
- i) In the item Qualifying Examination, if the examination is Intermediate (Regular), then the button Intermediate (Regular), Qualifying Examination Hall Ticket No. (Latest) and Year of Appearing/Passing Qualifying Exam will get FROZEN as per the information given before, hence, verify whether your Qualifying Examination, Hall Ticket No. and Year of Appearing/Passing are the same.

For example, if you have already given Intermediate (Regular), for which you have given the Hall Ticket No.: 1527221278 and Year of Appearing / Passing: 2015 during the Registration Fee Payment, it will appear FROZEN as shown below:

| 2. Qualifying Examination *  |              |                           |                   |                       |
|------------------------------|--------------|---------------------------|-------------------|-----------------------|
| 🔘 Intermediate (Regular)     | ) ISC        | Intermediate (Vocational) | O DIPLOMA         | Others                |
| CBSE                         | RGUKT        |                           | O APOSS/TSOSS     | 3                     |
| Hall Ticket No. of the above | Qualifying E | xaminations Only Year of  | Appearing/ Passin | g the Qualifying Exam |
| 4623863                      | *            | 2015                      | *                 |                       |

ii) If the Qualifying Examination is Intermediate (Vocational), the Item is already FROZEN. Don't forget to enter the Vocational Bridge Course Hall Ticket number in the Box provided (as shown below) as it is Mandatory.

However, if Intermediate (Regular) candidate wishes to appear for BOTH streams, he / she should enter the Additional Subjects / General Bridge Course (AM Stream only) Hall Ticket number in the encircled "Bridge Course(BIE) Hall Ticket No." item:

| 2. Qualifying Examination *  |               |                  |            |                               |                        |   |   |
|------------------------------|---------------|------------------|------------|-------------------------------|------------------------|---|---|
| 🔘 Intermediate (Regular)     | O ISC         | Intermediate (V  | ocational) | O DIPLOMA                     | Others                 |   |   |
| CBSE                         | <b>RGUKT</b>  |                  |            | O APOSS/TSOS                  | 5                      |   |   |
| Hall Ticket No. of the above | Qualifying E  | xaminations Only | Year of A  | Appearing/ Passir             | ng the Qualifying Exam |   |   |
| 4623863                      | *             |                  | 2015       | *                             |                        |   |   |
| Bridge Course (BIE) Hall Tic | ket No (if an | y).              | Medium     | of Instruction in             | Qualifying Exam        |   |   |
| Bridge HTNo.                 |               |                  | 🔘 Telu     | ıgu 💿 Eng <mark>lish 🤇</mark> | Urdu 🔘 Others          |   |   |
| Medium of Language to take   | e EAMCET -    | 2016 Exam        | 10+2 Stu   | udies                         |                        |   |   |
| 🔘 Telugu 🔘 English           |               |                  | Other      | Private Junior Coll           | eges                   | • | * |

If the Qualifying Examination is RGUKT, CBSE, ISC, DIPLOMA, NIOS, TSOSS/APOSS or Others the relevant option should to be selected and the following items have to filled like Medium of Instruction in Qualifying Exam and Medium of Language to take TS EAMCET-2017 Exam.

**Medium of Instruction in Qualifying Exam:** Select the medium of instruction at your Qualifying Exam level, i.e., at your Intermediate or Equivalent (10+2) course.

**Medium of Language to take TS EAMCET-2017 Exam:** Select the medium of language to take the EAMCET-2017 Exam. The EAMCET-2017 paper is printed in English and Telugu languages. Hence, choose any one.

**10+2 Studies:** The candidate has to select the **College Type** where he / she has studied **Intermediate / 10 +2 / Equivalent**. The following options are available as shown encircled below:

1) Government Junior College 2) Central School, Navodaya Schools, etc., 3) Government/ DRDA Sponsored Corporate Colleges 4) Other Private Junior Colleges.

| 2. Qualifying Examination   | *                    |                                    |                  |                                      |                                              |
|-----------------------------|----------------------|------------------------------------|------------------|--------------------------------------|----------------------------------------------|
| O Intermediate (Regular     | ) 💿 ISC              | Intermediate (Version)             | ocational)       | ) DIPLOMA                            | Others                                       |
| CBSE                        | <mark>◯</mark> RGUKT | ○ NIOS                             |                  | APOSS/TSOS                           | S                                            |
| Hall Ticket No. of the abov | e Qualifying E       | xaminations Only                   | Year of A        | Appearing/ Passin                    | ng the Qualifying Exam                       |
| 4623863                     | i23863 *             |                                    | 2015 *           |                                      |                                              |
| Bridge Course (BIE) Hall T  | icket No (if an      | y).                                | Medium           | of Instruction in                    | Qualifying Exam                              |
| Bridge HTNo.                |                      | 🔘 Telugu 💿 English 🔘 Urdu 🔘 Others |                  |                                      |                                              |
| Medium of Language to ta    | ke EAMCET -          | 2016 Exam                          | 10+2 Stu         | Idies                                |                                              |
| 🔘 Telugu 🔘 English          |                      |                                    | Other            | Private Junior Coll                  | eges 🔹 💌                                     |
|                             |                      |                                    | Gover            | nment Junior Colle                   | ege                                          |
| 4. Candidate Details        |                      |                                    | Centra<br>Govern | I School, Navoday<br>nment/DRDA Spor | va Schools, etc<br>nsored Corporate Colleges |
| Candidate's Name            | ΟΟΙΑ ΚΟΤΟΙυ          | Ľ.                                 | * Other          | Private Junior Coll                  | eges C                                       |

© Copyright TS EAMCET – 2017. All Rights Reserved.

DON'T FORGET to upload your Photograph & Signature if you belong to "Others". If the student has appeared / passed Intermediate (Regular), then Item Photograph & Signature are automatically populated from the already existing Intermediate database (Note: Only for 2013, 2014, 2015, 2016 & 2017 appeared / passed) and hence, is FROZEN as shown below:

| РНОТО СОРҮ   |  |
|--------------|--|
| pooja Kotofh |  |

The candidates belonging to Intermediate (Regular) - (other than 2013, 2014, 2015, 2016 & 2017 appeared I passed) or RGUKT, CBSE, ISC, DIPLOMA, NIOS, TSOSS/APOSS or Others have to click button "Select file" to upload the photograph file. The photograph file should be in the jpg file format and the size should be less than 30 KB.

To upload the Signature Press the button "Select file" and ensure that the Signature's file format should be jpg format and the size has to be less than 15 KB.

For example, Photo and Signature can be uploaded by clicking on the encircled buttons of "Select file" as shown below. Later, browse for the Photo and Signature files available on the computer system of prescribed file sizes respectively.

| 3. Photo & Signature* |  |
|-----------------------|--|
| Student Photo         |  |
| Upload Photo          |  |
| Student Sign          |  |
| Upload Signature      |  |

Item No. 4: Candidate details:

If the candidate's Qualifying Examination is Intermediate (Regular) or Intermediate (Vocational), then the Candidate's Name, Father's Name. Mother's Name and Gender are automatically taken from the existing Intermediate database (Note: Only 2013, 2014, 2015, 2016 & 2017 appeared / passed are available) and hence, are FROZEN as shown in the screenshot below.

| Candidato's Namo    | ΡΟΟΙΑ ΚΟΤΟΙU                                         | *                  |  |  |  |
|---------------------|------------------------------------------------------|--------------------|--|--|--|
| Calluluate 5 Naille | (as per Board of Intermediate or Ed                  | quivalent Records) |  |  |  |
| Eathor's Namo       | VASUDEVA RAO KOTOJU                                  | *                  |  |  |  |
| raulei s Naille     | (as per Board of Intermediate or Equivalent Records) |                    |  |  |  |
| Nothor's Namo       | RAMANI KOTOJU                                        | *                  |  |  |  |
| mouler 5 Maille     | (as per Board of Intermediate or Equivalent Records) |                    |  |  |  |
| Date of Birth       | Day: 14 - Month: May - 1                             | /ear: 1997 👻       |  |  |  |
| Gender*             | Male 🖲 Female                                        |                    |  |  |  |
| Birth State         | TELANGANA                                            | *                  |  |  |  |
| Birth District      | Select Birth District                                | *                  |  |  |  |
|                     | *                                                    |                    |  |  |  |
| Aadhaar Card        |                                                      |                    |  |  |  |
| Number/Enrollment   | 229572390988                                         | *                  |  |  |  |
| No.                 |                                                      |                    |  |  |  |

Mother's Name: The candidate has to enter his / her Mother's name in the provided space if the candidate belongs to other than Intermediate board only.

Date of Birth: The candidate is supposed to choose the Date of Birth from the drop down boxes provided as shown below.

|                     | Date of Birth | Day: 14 💌 | Month : May - | Year: 1997 - |    |
|---------------------|---------------|-----------|---------------|--------------|----|
| 18                  | Gender *      | 🔘 Male 🔘  | Female        |              |    |
|                     |               |           | Minority      |              |    |
|                     |               |           | Select Mi     | nority       | 22 |
|                     |               |           | Muslim        |              |    |
|                     |               |           | Christian     |              |    |
|                     |               |           | 🔘 Buddhist    |              |    |
|                     |               |           | © Sikh        |              |    |
|                     |               |           | ◎ Jain        |              |    |
| Non-Minority / Mino | ority *       |           | 🔘 Zorastrair  | n            |    |
| Non-Minority        | O Minority    |           | 🔘 Other Mir   | nority       |    |
|                     |               |           |               | Close        |    |

9. No

Refer the figure above, for example the **Date of Birth** 02-04-1994, **02** for Day, **Apr** for Month **and 1994** for Year has to be chosen.

Birth State: In the Birth State has to chosen from the drop down boxes provided.

**Birth** State

TELANGAN ANDHRA PRADESH ARUNACHAL PRADESH ASSAM BIHAR CHATTISCARI COA **GULARAT** HARYANA HIMACHAL PRADESH JAMMU AND KASHMIR JHARKHAND. KARNALAKA KERALA MADHYA FRADESH MAHARASHTRA MANIPUR MEG IALAYA MIZORAM NAGALAND ODISHA PL.NIAB RAIASTHAN SIKKIM IAML NADU TELANGANA NAGALAND TRIPURA LITTADAZUAND

**Birth District:** Similarly, the candidate has to select the **Birth District** from the drop down with district names of Telangana / Andhra Pradesh only if the chosen **Birth State** in the previous item is Telangana / Andhra Pradesh. In case, the **Birth State** is other than Telangana / Andhra Pradesh, then this item is disabled/frozen and will display as OTHER STATE.

| <b>Birth District</b> | ADILABAD     |  |
|-----------------------|--------------|--|
|                       | ADILABAD     |  |
|                       | HYDERABAD    |  |
|                       | KARIMNAGAR   |  |
|                       | КНАММАМ      |  |
|                       | MAHABUBNAGAR |  |
|                       | MEDAK        |  |
|                       | NALGONDA     |  |
|                       | NIZAMABAD    |  |
|                       | RANGAREDDY   |  |
|                       | WARANGAL     |  |

Aadhaar Card Number/Enrollment No.: This is an optional item. The candidate is supposed to enter the Aadhaar Card number or the Enrollment number if available, in the boxes provided as shown below. For example, if the Aadhaar Card Number is 499999999999, the same has to be entered.

Finally, after filling all the details Item No. 4 is completed as follows:

| Aadhaar Card<br>Number/Enrollment | 229572390988                                                                                                    | * |
|-----------------------------------|----------------------------------------------------------------------------------------------------|---|
| No.                               | As a set of the set of the set of |   |

Note: For students who have pursued Intermediate (Regular) – (other than 2013, 2014, 2015, 2016 & 2017 appeared / passed) or RGUKT, CBSE, ISC, DIPLOMA, NIOS, APOS or Others have to enter the correct data in the following fields:

© Copyright TS EAMCET – 2017. All Rights Reserved.

- \* Enter the Candidate's Name
- \* Enter the Father's Name
- \* Enter the Mother's Name
- \* Select the correct **Date of Birth (as per your Board of Intermediate Education or equivalent records)** from drop down boxes **Date, Month and Year** respectively.
- \* Choose the option Male or Female for Gender
- \* Enter the correct **Birth State**
- \* Enter the correct **Birth District**

For example, **Candidate's Name** is RAVEENDRA REDDY CHITAPANA **Father's Name** is VENKATARAMANA REDDY CHITAPANA, **Mother's Name** is PADMAVATHI DEVI CHITAPANA **Date of Birth** is 02-04-1997, **Gender** is Male, **Birth State** is ANDHRA PRADESH, **Birth District** is EAST GODAVARI and **Aadhaar Card Number/Enrollment No.** is 1111111111.

#### Item No. 5: Category:

Select the relevant option corresponding to the **Category** candidate belongs to as per the Caste certificate.

For example, if you belong to **OC (Open Category)**, select the option as shown in the image.

| ⊙ oc  | OBC-A  | ● BC-B | OBC-C |
|-------|--------|--------|-------|
| OBC-D | O BC-E | © sc   | ⊙ ST  |

#### Item No. 6: Seeking Admission under Special Category:

If the candidate belongs to the **Special Category** as mentioned in the categories given below, the corresponding option has to be selected by the candidate.

| 6. Seeki<br>Special | ng Admis<br>Category       | sion ui | nder   |
|---------------------|----------------------------|---------|--------|
| NCC                 | PH<br>VH<br>HI<br>OH<br>No | CAP     | Sports |

For example, if you belong to the special category, NCC.

Item No. 7: Local Area Status:

Select the Local Area you belong:

For example, if the candidate belongs to Osmania University (OU), please refer to the image shown below:

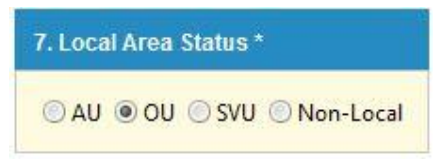

© Copyright TS EAMCET – 2017. All Rights Reserved.

#### Item No. 8: Regional Centre:

The candidate has to choose **Regional Centre for Appearing Test** from the drop down box provided.

For example, if the candidate wishes to appear for TS EAMCET-2017 at the Regional Centre as HYDERABD ZONE-III, then select as shown below:

| 8. Regional Centre *             |         |
|----------------------------------|---------|
| Regional Centre for Appearin     | ng Test |
| HYDERABAD ZONE-III               | *       |
| *                                |         |
| Near by Places                   |         |
| 1) Khairathabad                  |         |
| 2) Lakdikapool                   |         |
| 3) Saifabad                      |         |
| 4) Nampally                      |         |
| 5) Somajiguda                    |         |
| 6) Begumpet                      |         |
| 7) Banjara Hills                 |         |
| 8) Jubilee Hills                 |         |
| 9) Madhapur<br>10) Mabdhinathann |         |
| 10) Mendhipatham                 |         |
| 12) Colcondo                     |         |
| 12) Longar House                 |         |
| 14) Shaikhat                     |         |
| 14) Shakpet<br>15) Gashibowli    |         |
| rs) Gacribowil                   |         |

#### Item No.9: Non-Minority / Minority:

The **Non-Minority** has to be selected if the candidate belongs to the Minority community. Otherwise, if he / she belongs to a Minority community, then the **Minority** option has to be selected by using the drop down box. From the drop down box, relevant Minority community to which the candidate belongs to has to be selected.

For example, the option is Muslim, select **Muslim/Christian /...** as shown below:

|                              | F Minority      |  |
|------------------------------|-----------------|--|
|                              | Select Minority |  |
|                              | Muslim          |  |
|                              | ) Christian     |  |
|                              | Buddhist        |  |
|                              | Sikh            |  |
| 9. Non-Minority / Minority * | ) Jain          |  |
|                              | 💿 Zorastrain    |  |
| Non-Minority O Minority      | Other Minority  |  |
|                              | Close           |  |

### Item No.10: Annual Income of the Parents (in Rs.):

Select the any one of the three options provided as given below regarding the "Annual Income of the Parents (Rs.):".

<sup>©</sup> Copyright TS EAMCET – 2017. All Rights Reserved.

For example, if your Parental Income is "More than Two Lakhs", refer the image shown below:

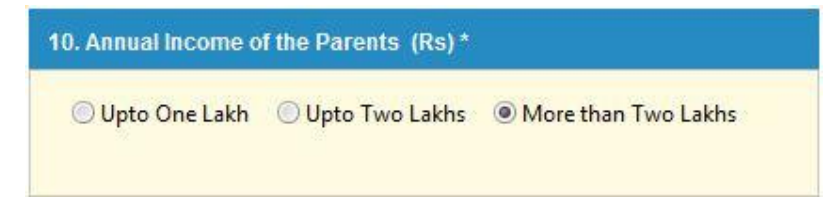

Item No.11: Urdu Translation required for TS EAMCET-2017 Exam (Only for URDU medium candidates):

A candidate, who has chosen the **Medium of Instruction at Qualifying Exam as "URDU"**, he / she can avail the facility of an URDU TRANSLATOR if required during the exam by selecting the "YES" option. But note that, the candidate will be allotted a TEST CENTRE in "HYDERABAD ZONE" ONLY.

Hence, this item is **FROZEN** for NON-URDU candidates.

For example, if an URDU medium candidate requires Urdu Translation, then select "YES" as encircled below:

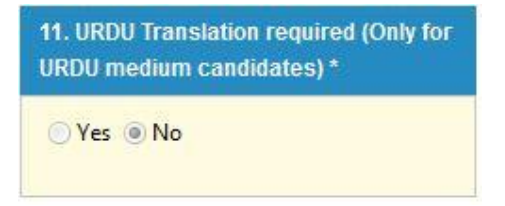

#### Item No.12: Place of Study:

Two options Urban or Rural are given for both a1.SSC or Equivalent (10th Class) and b. Intermediate or Equivalent (10+2) class. Select the option as per your Place of Study.

#### a1: SSC or Equivalent (10th Class):

For example, your option for SSC or Equivalent (10th Class) is Urban, refer to the image shown:

| a1. SSC or Equivalent<br>(10th Class) |  |  |
|---------------------------------------|--|--|
| 🖲 Urban 🔘 Rural                       |  |  |

#### a2: SSC or Equivalent (10th Class)

Enter the SSC or Equivalent Hall Ticket No. and Year of Passing.

For example, enter 4221223 for SSC or Equivalent (10th Class) Hall Ticket No., Month and the Year of Passing is 2013, refer the image shown:

| a2. SSC or Equ<br>(10th Class) | ivalent |                  |      |   |  |
|--------------------------------|---------|------------------|------|---|--|
| Hall Ticket No.                | 4221223 | Year of Passing: | 2013 | - |  |

For example, if the option to be selected for Intermediate or Equivalent (10+2) is Rural, as given below:

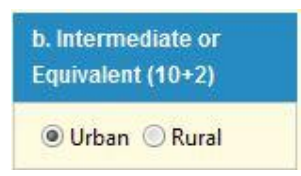

#### Item No.13: Address for Correspondence:

Provide the House No. or C/o., Village / Street / Locality, Mandal / Town / City, District, State, Pin Code, Contact Telephone Number (Mobile), Telephone Number (Landline) and Email.

For example, your address is **House No. / C/o.**, Plot No:18 **Village / Street / Locality** Kotaya reddy st **Mandal / Town** / **City** Kakinada , **District** is East Godavari, **State** is Andhra Pradesh, **Pin Code:** 533003, **Contact Telephone Number** (**Mobile**): 9999999999, **Telephone Number (Landline)**: 08842222222 and **Email** is ravi@xyzmaill.com, refer the image shown.

| 13. Address for Correspondence       |                           |   |  |
|--------------------------------------|---------------------------|---|--|
| House No. (or) C/o                   | PLOT NO.725               | * |  |
| Street / Locality / Village          | VASANTHNAGAR, KPHB COLONY | * |  |
| Mandal / Town / City                 | KUKATPALLY                |   |  |
| District                             | HYDERABAD                 | * |  |
| Pin Code                             | 500072                    | * |  |
| State                                | TELANGANA                 | * |  |
| Contact Telephone Number<br>(mobile) | 8989898989                | * |  |
| Telephone Number (Landline)          | 8989898989                |   |  |
| Email                                | youremail@domain.com      |   |  |

#### Item No.14: Study Details:

The candidate has to fill the district details related to his study from **Class-1** to **Intermediate II year / equivalent** in the spaces provided as shown below. However, if a candidate has studied in a state other than Andhra Pradesh, then select **OTHER STATE**.

| Class-1    | TIVUERADAD |   |
|------------|------------|---|
| Class 2    | HYDERABAD  | ٣ |
| Class-3    | HYDERABAD  |   |
| Class-4    | LYDERABAD  | * |
| Class-5    | HYDERABAD  | ~ |
| Chees 6    | HYDERABAD  | * |
| Class-7    | HYDERABAD  | - |
| Jass-8     | LYDERADAD  | - |
| Class-9    | HYDERABAD  | ~ |
| Class 10   | HYDERABAD  |   |
| nter - I   | HYDERARAD  | * |
| Inter - II | FIVELRADAD |   |

After furnishing **ALL** the required data and correct particulars, **verify thoroughly** the details and **go through** the **Declaration** at the end of the page. Select the encircled check box against – "I accept the Terms & Conditions" if you are done with Online Application Form filling. Then, press the encircled **Submit** button to proceed to the next page as shown.

I accept the Terms & Conditions

Submit

In case you have not completed the application form, a message box will appear as shown below, which indicates that the candidate has **not selected / not Entered** the required mandatory details as prescribed.

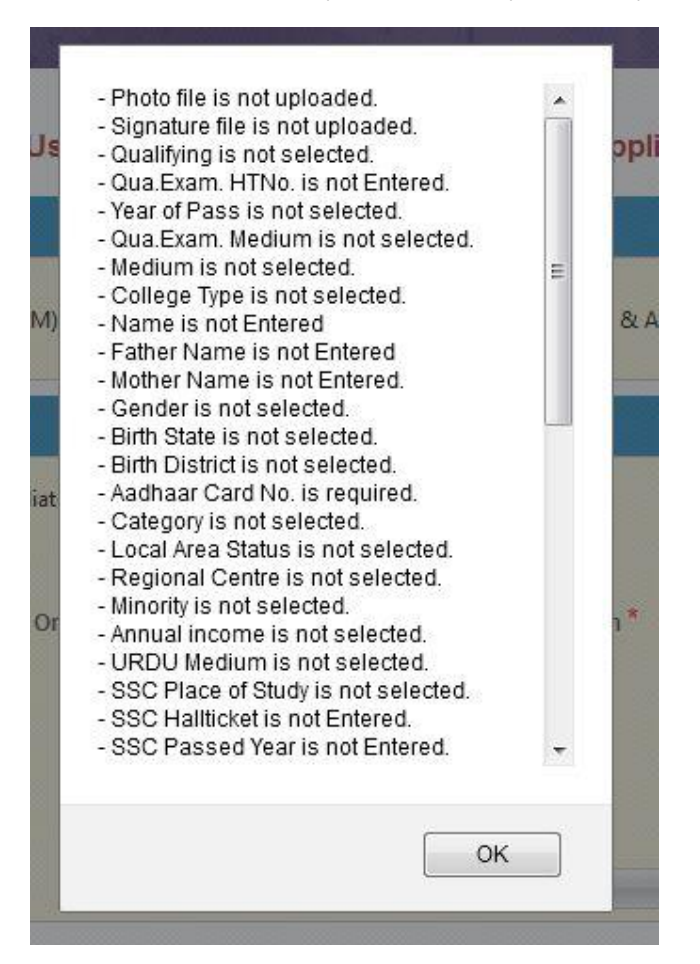

Further, the same will be displayed at the bottom of the page. If all the details are furnished, then the screen will change to the next page after the **Submit** button is clicked.

## I accept the Terms & Conditions

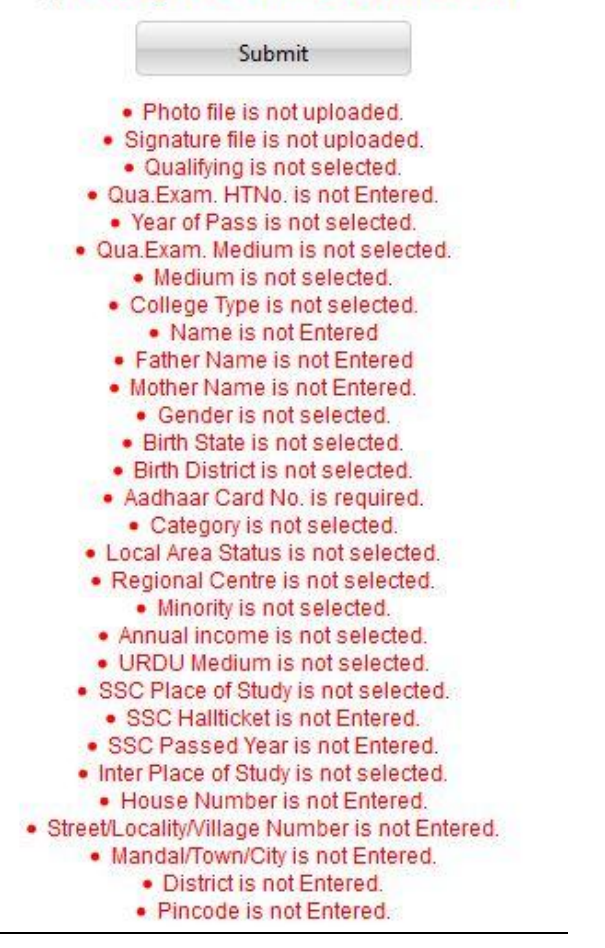

8. After the Online Application Form is completed and submitted, a message will appear on the screen as shown below:

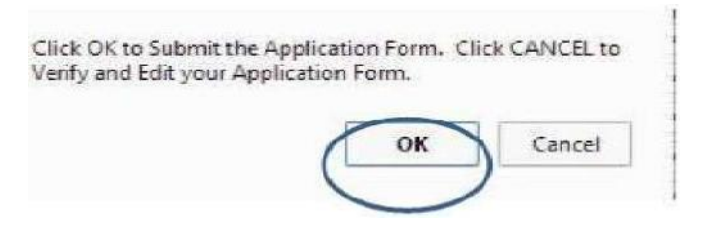

If the candidate still wishes to make any changes to the Application form, the candidate has to select the **Cancel** button to go back and perform any editing to the data which is already entered. However, if the candidate is satisfied then he / she can click on the encircled **OK** button as shown above.

This page will be directly to the page shown in the figure given below:

In the above page, the candidate is prompted to download the Filled In Online Application Form with a Registration Number as shown above. The candidate has to click on the button **"Download Filled In Application Form"** to download the submitted Application Form. The sample of the Application Form same is shown in the next page for the candidate's reference for which print can be taken any number of times.

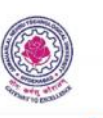

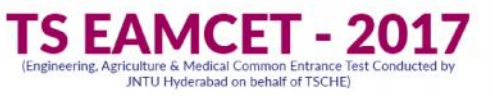

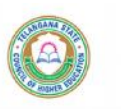

-

ADILASAD

HOME APPLY ONLINE

ABOUT US COURSES IMPORTANT DATES NOTIFICATION USER GUIDE CONTACT US

#### **Apply Online**

#### (Read the User guide thoroughly before filling the application) \* Indicates Mandatory Field

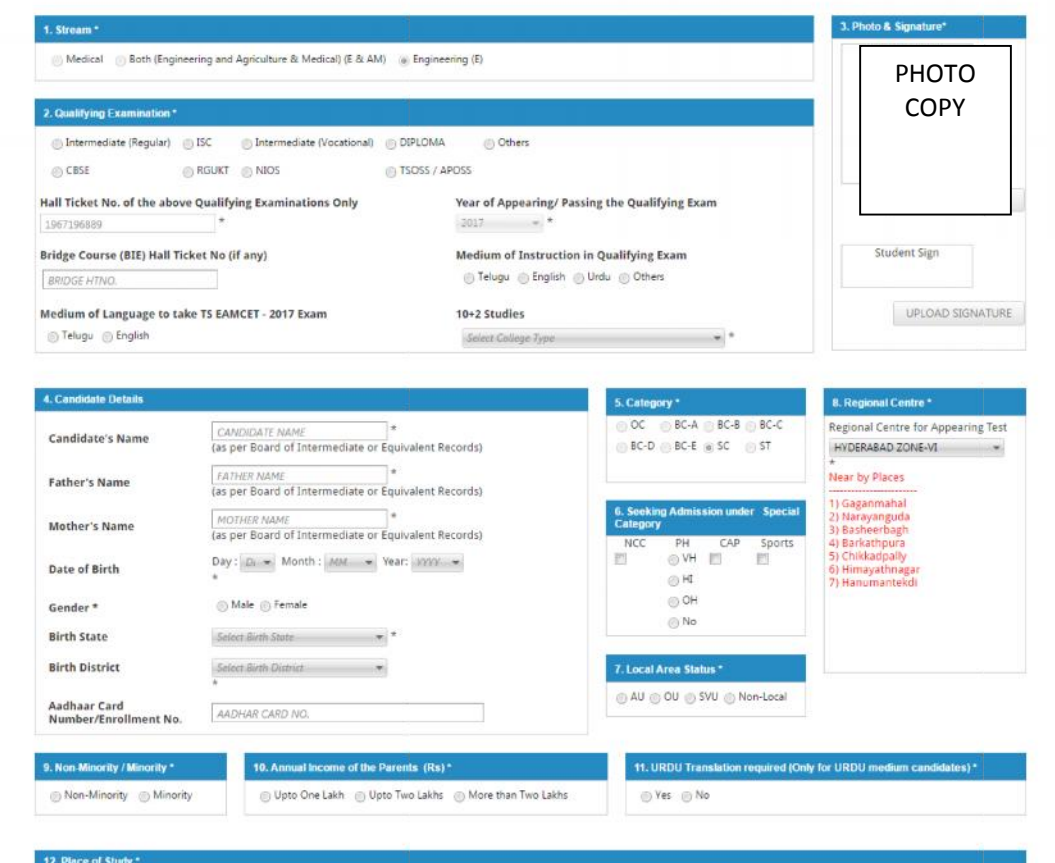

| a1. 55C or Equivalent (10th Class) | a2. SSC or Equivalent | (10th Class)     | b. Intermediate or Equivalent (10+2) |  |
|------------------------------------|-----------------------|------------------|--------------------------------------|--|
| O Urban O Bural                    | Hall Ticket No.       | Year of Passing: | 🗇 Urban 🛞 Rural                      |  |
|                                    | SSC HTNO.             | Pass Year 👻      |                                      |  |

| 13. Address for Correspondence   |                         |   | 14. Study Details |          |   |
|----------------------------------|-------------------------|---|-------------------|----------|---|
| House No. (or) C/o               | HOUSE NO.               | * | Class-1           | ADILABAD | * |
| itreet / Locality / Village      | STREET/LOCALITY/VILLAGE | * | Class-2           | ADILABAD | ÷ |
| landal / Town / City             | MANDAL/TOWN/CITY        | * | Class-3           | ADILABAD |   |
| listrict                         | DISTRICT                | * | Class-4           | ADILABAD |   |
| Pin Code                         | PIN CODE                | • | Class-5           | ADBARAD  |   |
| itate                            | STATE                   | * | class 5           | ADDUADD  |   |
| ontact Telephone Number (mobile) | CONTACT MOBILE NO.      | * | Class-o           | ADILABAD |   |
| elephone Number (Landline)       | LAND LINE NO.           |   | Class-7           | ADILABAD | * |
| mail                             | EMAIL                   |   | Class-8           | ADILABAD | * |
|                                  |                         |   | Class-9           | ADILABAD | Ŧ |
|                                  |                         |   | Class-10          | ADILABAD |   |
|                                  |                         |   | Inter - I         | ADILABAD |   |

Declaration: I have carefully gone through the Instruction Booklet and I am conversant with the instructions. I shall abide by the eligibility conditions and other regulations to be satisfied for appearing at the entrance test and admission into any course prescribed. Further, I assure that, I will not involve in any malpractice or illegal activities in the entrance test. In case, I have furnished any false information or involved in any malpractice or illegal activities. I and liable for punishment as per the existing law, I am responsible for the correctness of the above details filled in by me and the CONVENER, IS EANCET - 2017 is not responsible in any way.

#### I accept the Terms & Conditions

Inter - II

Submit

(

## **ADDITIONAL FACILITIES:**

1. Later, if the candidate wishes to take the print of the same page again, he/she can visit <u>eamcet.tsche.ac.in</u> (home page) and click on encircled item Print Your Filled In Application Form as below:

|                                                                               | Registration v                                      | vith late fee                              |                                                                                       |
|-------------------------------------------------------------------------------|-----------------------------------------------------|--------------------------------------------|---------------------------------------------------------------------------------------|
| s.500/- upto 21-04-2017                                                       | Rs.1000/- upto 27-04-2017                           | Rs. 5000/- upto 03-05-2017                 | Rs.10000/- upto 08-05-2017                                                            |
| For Engg. (E) :<br>- Rs.250/- (For SC/ST Candidate<br>- Rs.500/- (For Others) | For Agri.& N<br>- Rs.250/- (For SC<br>- Rs.500/- (H | ed. (AM) :<br>ST Candidates)<br>ir Others) | For Both (E & AM) :<br>- Rs.500/- (For SC/ST Candidates)<br>- Rs.1,000/- (For Others) |
| A                                                                             |                                                     |                                            | đ                                                                                     |
| Information                                                                   | Application                                         | Syllabus                                   | Help Desk                                                                             |
| Notification <                                                                | Print Your Filled in Application Form               | Engineering Stream (E)                     | Payment Centers                                                                       |
| Detailed Notification<br>Important Dates                                      | Forgot Registration Number                          | Agriculture & Medical Stream (AM)          | Contact us                                                                            |

The candidate has to enter **Registration No**. and **Qualifying Exam Hall Ticket No**. click **Login** button encircled.

|                             | TSE.                       | AMCET -<br>iculture & Medical Common Entrance<br>UNTU Hyderabad on behalf of TSCHE | 2017                |                                |       |
|-----------------------------|----------------------------|------------------------------------------------------------------------------------|---------------------|--------------------------------|-------|
|                             | APPLY ONLINE ABOUT US COUR | ES IMPORTANT DATES NOTIFICAT                                                       | TION USER GUIDE CON | TACT US                        |       |
| Authoriza                   | tion                       |                                                                                    |                     |                                |       |
|                             | Ri                         | gistration No:                                                                     |                     |                                |       |
|                             | Q                          | ualifying Exam Hall Ticket No.                                                     |                     |                                |       |
|                             | J                          | LOG IN                                                                             |                     |                                |       |
| © Copyright IS FAMCE1-2017. | All Rights Reserved.       | Terms & Conditions                                                                 | Disclaimer Privacy  | Policy Cancellation & Refund P | olicy |

2. In case the candidate feels that any mistakes have occurred accidentally while filling the Application form, he/she can visit <u>eamcet.tsche.ac.in</u> (home page) and click on the item Request for Corrections to Online Application Form (only available during a stipulated period) as per the document given below. Also, when a candidate clicks on the item Submit Complaint the following document will appear. This .pdf web page can guide the candidate to get the mistakes

3. The home web page <u>eamcet.tsche.ac.in</u> contains another important facility for a candidate, who has the "Forgot the Registration No." is available. With this facility, the candidate can recover the lost "Registration No.", which is mandatory and required reference number throughout the EAMCET-2017 process. As a result the candidate can take the print out of the "Filled In Online Application Form" at "Application" item as shown below. Select the encircled field "Forgot Registration Number" as shown below.

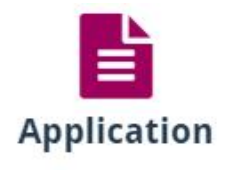

Print Your Filled in Application Form

Forgot Registration Number

Enter the mandatory details to procure the forgotten **"Registration No."** in the specified boxes and click on the encircled **"Submit"** button as given below.

| (Engineering, Agriculture & I<br>JNTU Hydr                   | Medical Common Entrance Test Conducted by<br>derabad on behalf of TSCHE)                           |
|--------------------------------------------------------------|----------------------------------------------------------------------------------------------------|
| HOME APPLY ONLINE ABOUT US COURSES IMPORTA                   | ANT DATES NOTIFICATION USER GUIDE CONTACT US                                                       |
| Forgot Registration Number                                   |                                                                                                    |
|                                                              |                                                                                                    |
| (ISOrfine/APOnline/ES<br>In Case of Payment is through. Cred | SevarAlee Sava/Through Payment Galeway)<br>Ilt Card /Deblt Card Enter: Reference ID before payment |
| Enter your Trans<br>Enter your Qualifying Exam Hall T        | Icket No. :                                                                                        |
| Enter your SSC Hall T                                        | Ticket No. :                                                                                       |
|                                                              | Submit                                                                                             |
| S Copyright TS EAM/CET-2017. All Rights Reserved.            | Terms & Conditions Disclaimer Privacy Policy Cancellation & Refund Policy                          |

4. In the home page <u>eamcet.tsche.ac.in</u> there is a Help desk facility, which can be availed by the candidates if necessary as shown below:

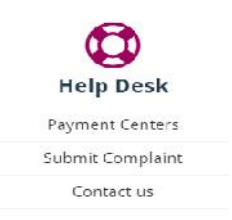

A candidate wishes to bring to the notice of EAMCET-2017 office any general issues or any feedback or any related matter, he / she can use the facility **"Submit Complaint"** as given in the above figure of **"Help desk"** where the candidate is provided the guidelines. However, the candidate can still write to the official TS EAMCET-2017 <u>email-id:</u> <u>convenertseamcet2017@gmail.com</u> regarding any queries related to TS EAMCET-2017 test.

Under the **"Help desk"** item the candidate has the option of viewing the various **"Payment Centers"** through which the candidate can make the payment of the Registration Fee towards TS EAMCET-2017 Application submission.

\*\*\*\*

## Please care for the environment before printing this document.

© Copyright TS EAMCET – 2017. All Rights Reserved.